# 就職相談の予約方法

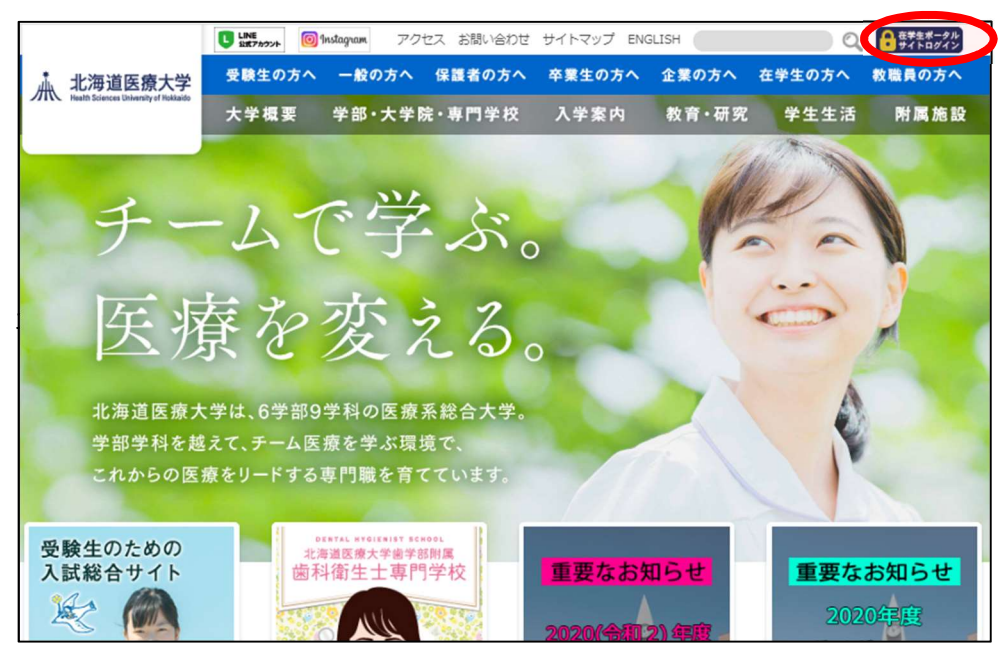

【1】大学ホームページの右上にある「在学生ポータルサイトログイン」ボタンをクリック

拡大↓

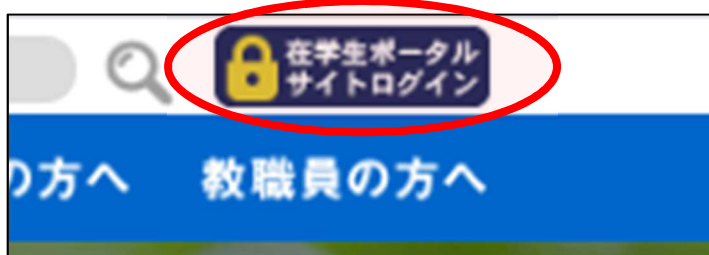

## 【2】「北海道医療大学 共通ログインサイト」が開きます。

HNNET アカウントの ID・パスワードでログインして下さい。

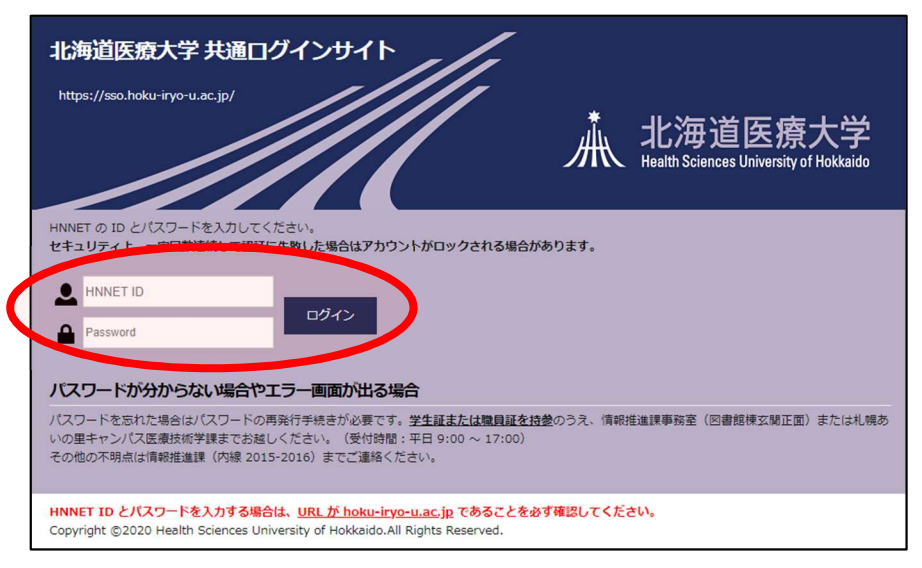

## 【3】在学生ポータルサイトから就職相談予約ページへアクセス

| 医療大 在学生ポータルサイト                     | 学生生活・就職 👩                                             |
|------------------------------------|-------------------------------------------------------|
| ● 大地震対応マニュアル                       | <ul> <li>▲ 事務センター窓口</li> <li>▶ 履歴書(本学指定様式)</li> </ul> |
| ➡ 天候事情、交通事情による休講<br>または遅延開講の措置について |                                                       |
| 🗈 急病対応マニュアル (当別)                   | ☑ 就職相談予約                                              |
| 🗈 急病対応マニュアル (あいの里)                 | <ul> <li>☑ 求人情報サイト</li> <li>☑ その他の学生生活情報</li> </ul>   |
| ✿ AED・車イス設置場所                      | ■ 教職員向け学内専用ポータル                                       |
| 学内ネットワーク関連 🔞                       |                                                       |
| ☑ 医療大メール ログイン [НОТ]                |                                                       |

#### 【4】就職相談予約ページから予約入力画面へアクセス

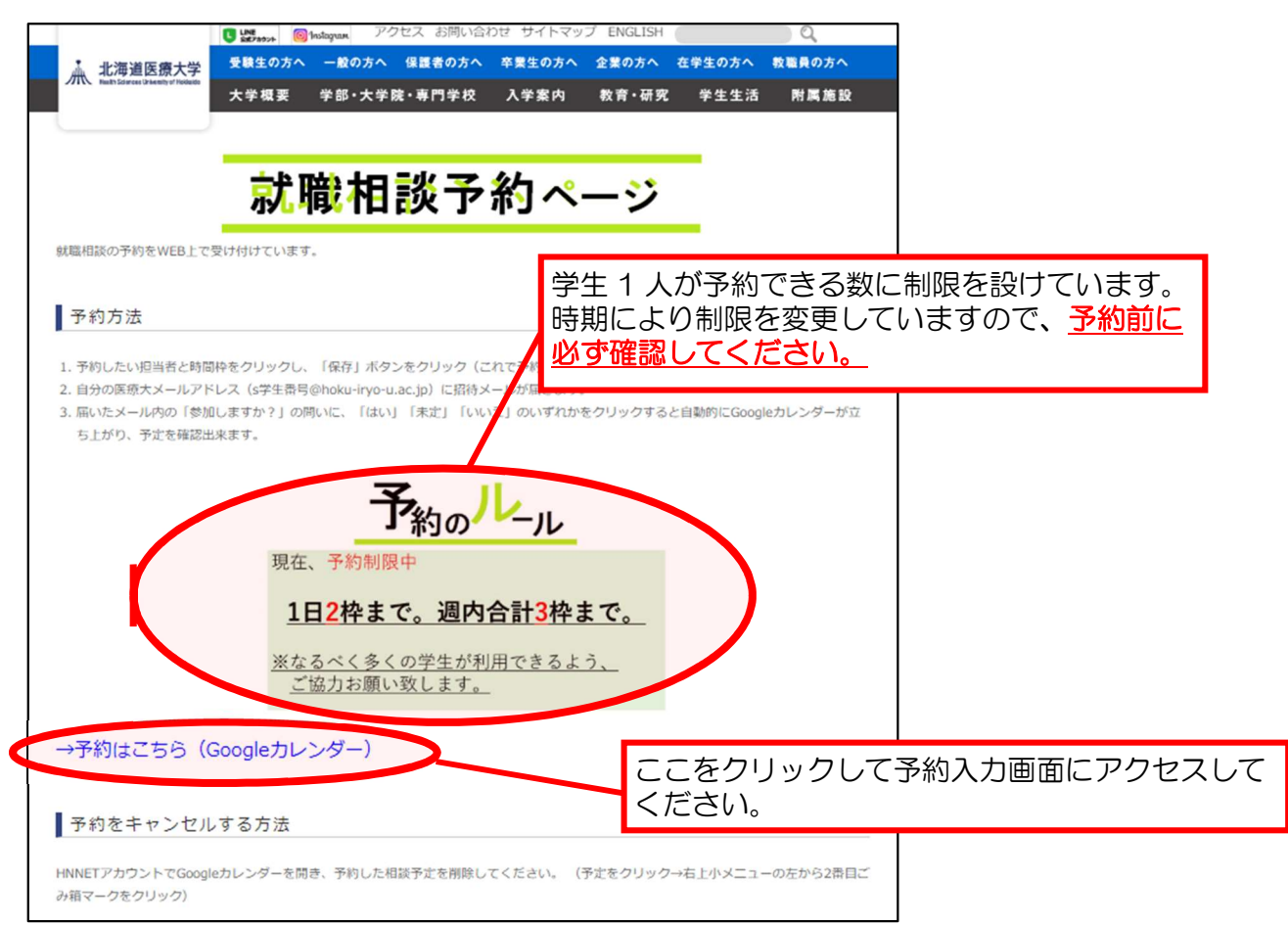

## 【5】予約入力(予約入力画面)

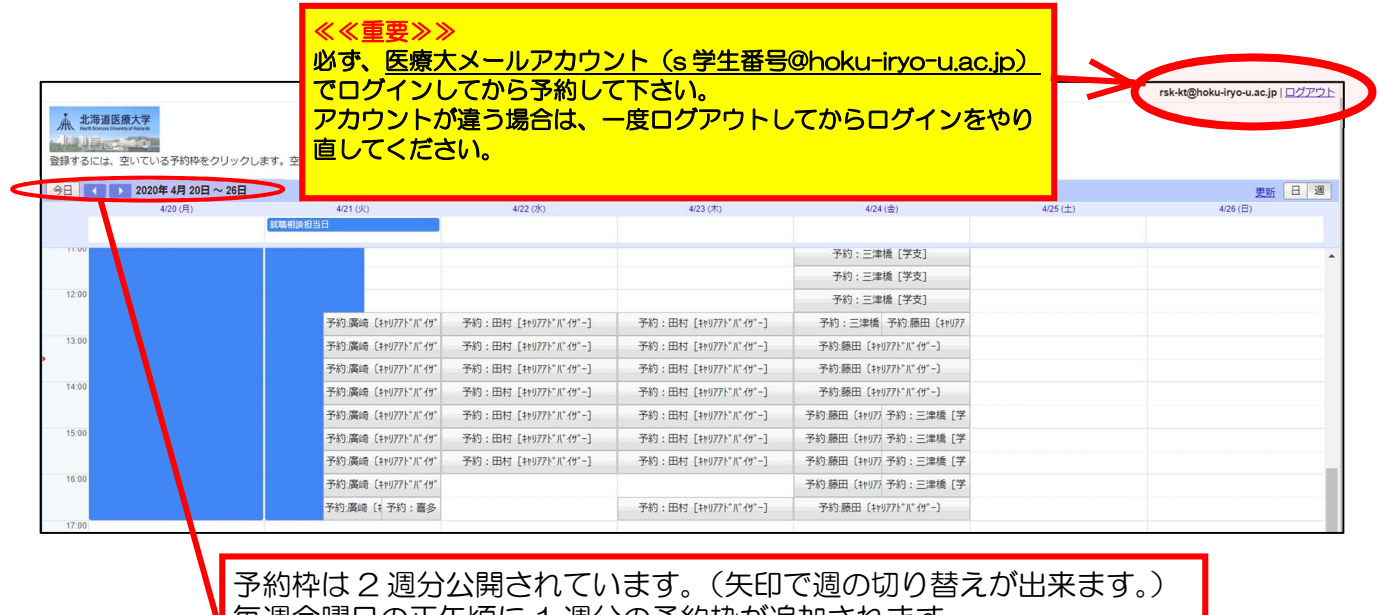

毎週金曜日の正午頃に1週分の予約枠が追加されます。 祝祭日等で金曜日が休日の場合はその前日に更新します。

## 拡大画面 (予約入力画面)

| 14:00 | 予約:喜多[学支]   | 予約:廣崎〔+)(予約:喜多〔学  | 相談を希望する担当者<br>と時間枠を選んでくだ<br>さい。(クリック or タ |
|-------|-------------|-------------------|-------------------------------------------|
|       | 予約:喜多[学支]   | 予約:廣崎 (村川予約: 宮多[学 | ップ)                                       |
| 15:00 |             | 予約:廣崎〔+村 予約: 喜多 学 | 予約枠が空いていない<br>場合は、担当者が表示                  |
|       |             | 予約:廣崎〔井村予約:喜多[学   | されませんので、予約出来ません。                          |
| 16:00 | 予約:喜多[学支]   | 予約:廣崎〔井村予約: 喜多〔学  | キャンセル等で予約枠                                |
|       | 予約: 喜多 [学支] | 予約: 廣崎〔井村予約: 喜多[学 | が空いた場合は、自動的に予約枠が再表示さ                      |
|       |             | ·                 | れます。                                      |

## 【6】予約の確定

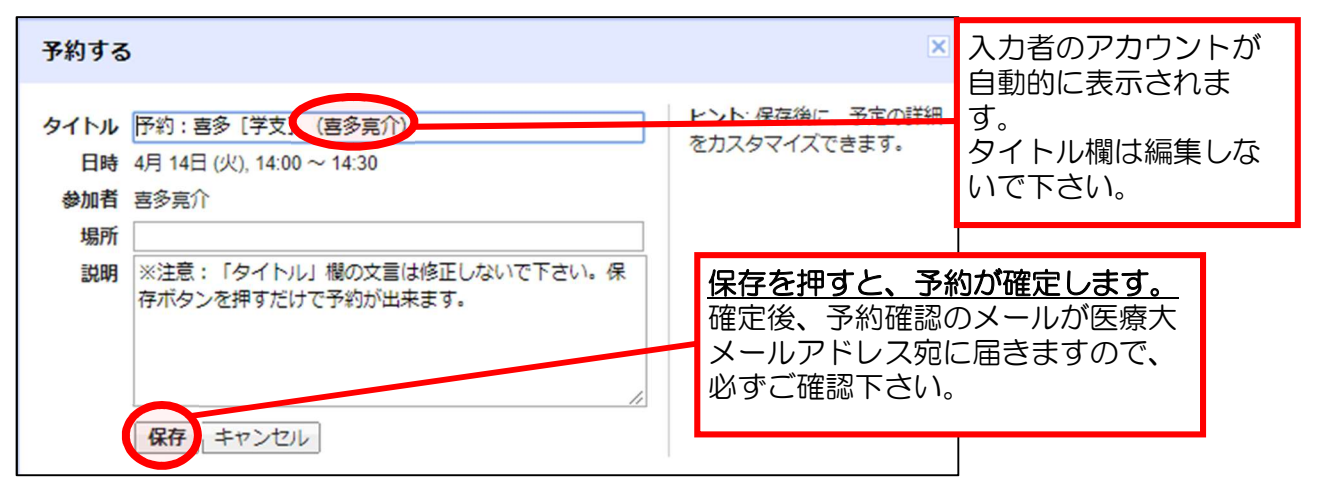

## 【7】相談予約のキャンセル

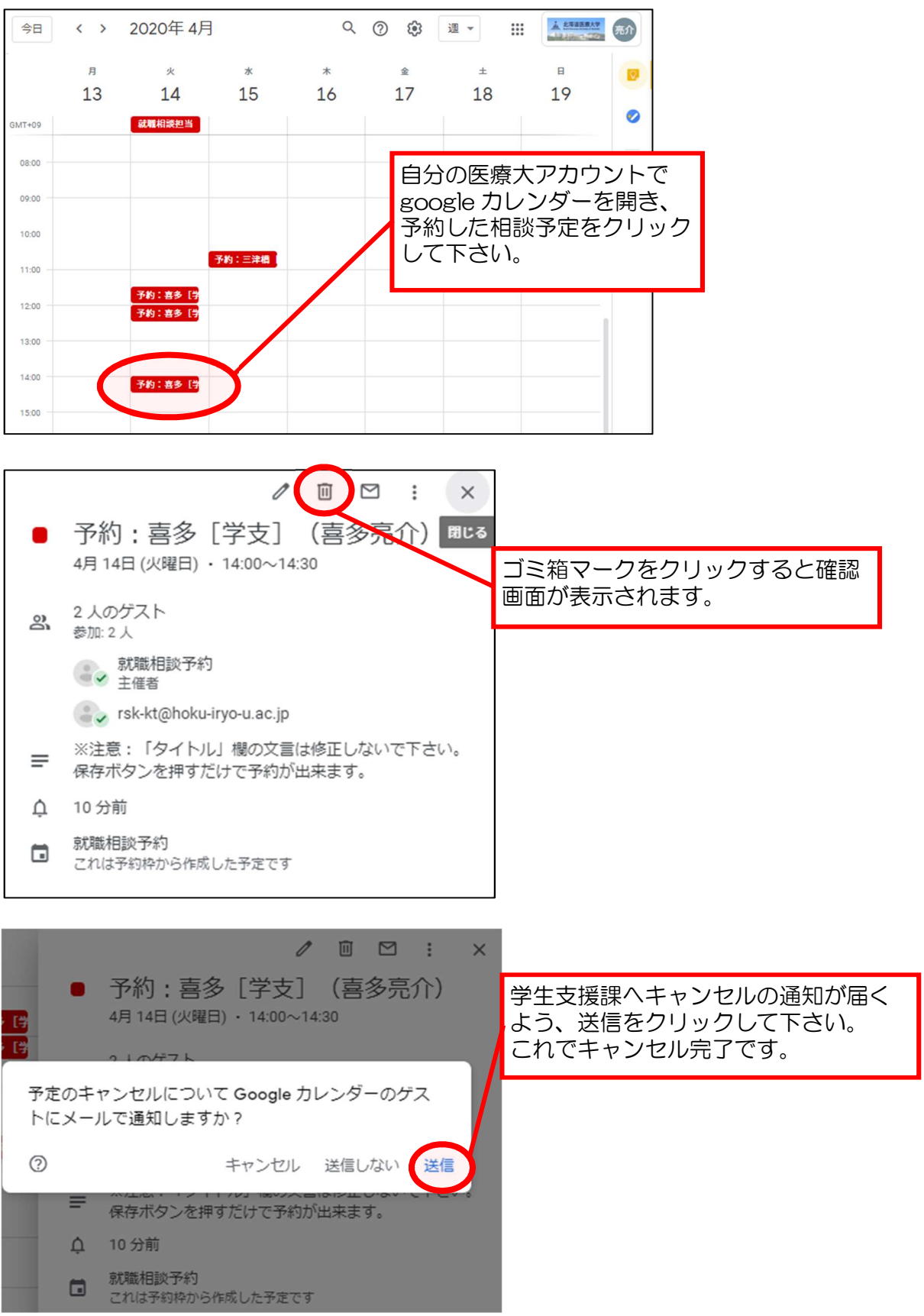

【本件担当】 学生支援課 就職相談室 TEL:0133-23-1102